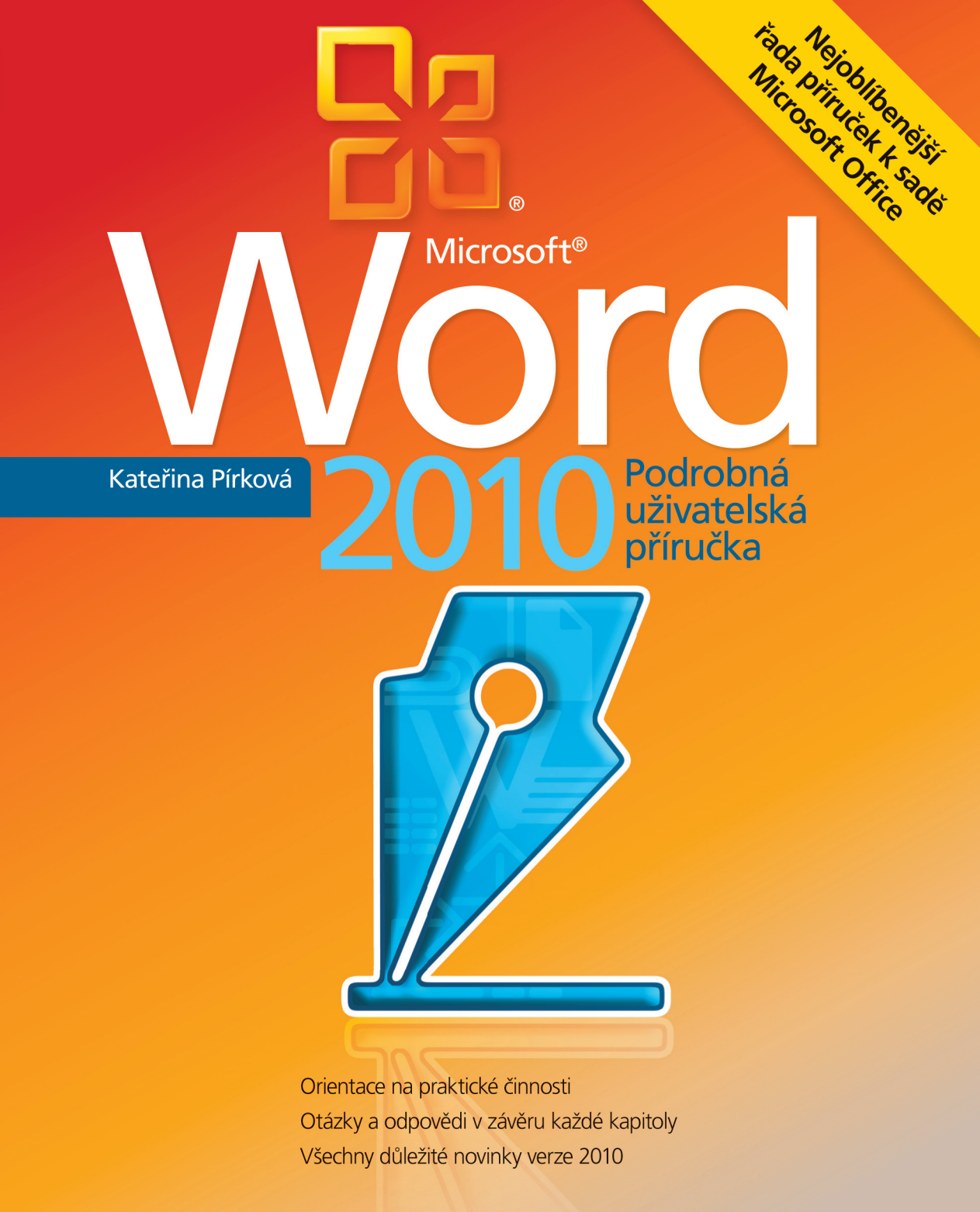

**C**PRESS

Kateřina Pírková

# Microsoft Word 2010 Podrobná uživatelská příručka

Computer Press, a.s. Brno 2010

### Microsoft Word 2010 Podrobná uživatelská příručka

#### Kateřina Pírková

Computer Press, a.s., 2010. Vydání první.

Jazyková korektura: Veronika Macková Vnitřní úprava: Daniel Štreit Sazba: Daniel Štreit Rejstřík: Kašík René Obálka: Martin Sodomka

#### Komentář na zadní straně obálky: Michal Janko Technická spolupráce: Jiří Matoušek,

Zuzana Šindlerová, Dagmar Hajdajová Odpovědný redaktor: Michal Janko Technický redaktor: Jiří Matoušek Produkce: Petr Baláš

Computer Press, a.s.,

Holandská 8, 639 00 Brno

Objednávky knih: http://knihy.cpress.cz distribuce@cpress.cz tel.: 800 555 513

ISBN 978-80-251-3033-9 Prodejní kód: K1815 Vydalo nakladatelství Computer Press, a.s., jako svou 3690. publikaci.

© Computer Press, a.s. Všechna práva vyhrazena. Žádná část této publikace nesmí být kopírována a rozmnožována za účelem rozšiřování v jakékoli formě či jakýmkoli způsobem bez písemného souhlasu vydavatele.

# Stručný obsah

| 1  | Orientace v prostředí Wordu                        | 17  |
|----|----------------------------------------------------|-----|
| 2  | Práce s dokumenty                                  | 43  |
| 3  | Základní úpravy dokumentu                          | 73  |
| 4  | Formátování textu v dokumentu                      | 91  |
| 5  | Pokročilé formátování, motivy a styly              | 111 |
| 6  | Odkazy, citace, obsah a rejstřík                   | 167 |
| 7  | Tabulky                                            | 191 |
| 8  | Hromadná korespondence                             | 211 |
| 9  | Práce s objekty, grafy, SmartArty a jinými objekty | 231 |
| 10 | Spolupráce                                         | 261 |
| 11 | Vazby na další programy                            | 295 |
| 12 | Uživatelská nastavení programu Microsoft Word      | 315 |
|    | Přílohy                                            | 339 |
|    |                                                    |     |

#### Obsah

| Úvodem                                | 15 |
|---------------------------------------|----|
| Typografické konvence použité v knize | 15 |

| 1                                                                              |    |
|--------------------------------------------------------------------------------|----|
| Orientace v prostředí Wordu                                                    | 17 |
| Spuštění a ukončení programu                                                   | 18 |
| Spuštění programu Microsoft Word 2010 v operačním systému Windows 7 nebo Vista | 18 |
| Spuštění programu Microsoft Word 2010 v operačním systému Windows XP           | 19 |
| Zavření programu Microsoft Word 2010                                           | 19 |
| Přepínání mezi otevřenými dokumenty                                            | 21 |
| Popis obrazovky programu                                                       | 21 |
| Pás karet                                                                      | 21 |
| Minimalizace pásu karet                                                        | 22 |
| Obnovení pásu karet                                                            | 22 |
| Přizpůsobení pásu karet                                                        | 23 |
| Přístup k příkazům pomocí klávesových zkratek                                  | 24 |
| Popis pásu karet                                                               | 25 |
| Karty zobrazované v případě potřeby                                            | 26 |
| Kontextové karty                                                               | 26 |
| Aplikační karty                                                                | 27 |
| Panel nástrojů Rychlý přístup                                                  | 27 |
| Přesunutí panelu nástrojů Rychlý přístup                                       | 27 |
| Přidání příkazu na panel nástrojů Rychlý přístup                               | 27 |
| Plovoucí minipanel nástrojů                                                    | 28 |
| Spouštěče dialogových oken                                                     | 29 |
| Galerie                                                                        | 29 |
| Živý náhled                                                                    | 29 |
| Práce s dokumentem                                                             | 29 |
| Koncepce dokumentu                                                             | 31 |
| Složení stránky                                                                | 32 |
| Pravítka                                                                       | 33 |
| Zobrazení nebo skrytí vodorovných nebo svislých pravítek                       | 34 |
| Práce s pravítky                                                               | 34 |
| Umísťování zarážek tabulátorů na pravítko                                      | 34 |
| Akce                                                                           | 35 |
| Zapnutí akcí                                                                   | 36 |
| Používání akcí                                                                 | 37 |
| Typy akcí                                                                      | 37 |

| Tlačítka možností zobrazená v dokumentu   | 38 |
|-------------------------------------------|----|
| Tlačítko Možnosti automatických oprav     | 38 |
| Tlačítko Možnosti vložení                 | 39 |
| Nápověda                                  | 39 |
| Práce s nápovědou                         | 39 |
| Hledání v nápovědě                        | 39 |
| Přepínání mezi nápovědou online a offline | 40 |
| Otázky a odpovědi                         | 41 |

# 2

#### Práce s dokumenty

| Práce s dokumenty                                            | 43 |
|--------------------------------------------------------------|----|
| Vytvoření nového dokumentu                                   | 44 |
| Vytvoření nového prázdného dokumentu                         | 44 |
| Vytvoření nového dokumentu na základě existující šablony     | 45 |
| Vytvoření nového dokumentu na základě existujícího dokumentu | 46 |
| Otevření existujícího dokumentu                              | 46 |
| Uložení vytvořeného dokumentu                                | 49 |
| Uložení nepojmenovaného dokumentu                            | 49 |
| Uložení pojmenovaného dokumentu                              | 50 |
| Uložení dokumentu pod jiným názvem                           | 51 |
| Uložení dokumentu ve formátu Wordu 97–2003                   | 51 |
| Uložení dokumentu ve formátu PDF nebo XPS                    | 52 |
| Uložení dokumentu ve formátu vhodném pro jiný program        | 54 |
| Uložení vytvořeného dokumentu jako šablony                   | 54 |
| Zavření dokumentu                                            | 55 |
| Odstranění dokumentu                                         | 56 |
| Užitečné tipy při práci s dokumentem                         | 56 |
| Převedení dokumentu do nového formátu                        | 56 |
| Obnovení dokumentu při poškození                             | 56 |
| Obnova souboru po havárii                                    | 57 |
| Průběžné ukládání změn v dokumentu                           | 57 |
| Vložení souboru do otevřeného dokumentu                      | 58 |
| Sdílení souborů v rámci předchozích verzí Wordu              | 59 |
| Otevření souborů vytvořených v jiných aplikacích             | 59 |
| Použití různých fontů v dokumentech                          | 60 |
| Zobrazení dokumentu                                          | 61 |
| Náhled dokumentu před tiskem                                 | 66 |
| Zobrazení oken v dokumentu                                   | 67 |
| Chráněné zobrazení                                           | 68 |

| Ochrana dokumentu        | 68 |
|--------------------------|----|
| Ochrana celého dokumentu | 68 |
| Ochrana dat v dokumentu  | 69 |
| Otázky a odpovědi        | 71 |

| ákladní úpravy dokumentu                       | 73 |
|------------------------------------------------|----|
| Začínáte psát dokument                         | 74 |
| Význam některých kláves používaných při psaní  | 74 |
| Skok na novou stránku                          | 75 |
| Pohyb v dokumentu                              | 75 |
| Vyznačení oblasti textu a označení objektů     | 76 |
| Zrušení označení                               | 77 |
| Označení nesouvislé oblasti                    | 77 |
| Označení tabulky                               | 78 |
| Označení objektu                               | 78 |
| Označení odstavců se stejným formátováním      | 78 |
| Kopírování a vložení textu                     | 79 |
| Kopírování pomocí myši                         | 80 |
| Kopírování ve zobrazení osnovy                 | 80 |
| Vkládání stejného textu na více míst           | 81 |
| Kopírování formátu                             | 83 |
| Pravidla při kopírování                        | 84 |
| Přemístění textu v dokumentu                   | 84 |
| Přemístění textu pomocí myši                   | 85 |
| Přemístění v zobrazení osnovy                  | 85 |
| Zobrazení možností pro vložení textu a objektů | 86 |
| Nastavení vložení dat ze schránky do dokumentu | 86 |
| Práce se schránkou sady Office                 | 86 |
| Vymazání textu                                 | 88 |
| -<br>Vymazání formátování                      | 89 |
| Otázky a odpovědi                              | 89 |

# 491Formátování textu v dokumentu91Formátování znaků92Formátování znaků pomocí tlačítek na kartě Domů92

| Formátování znaků pomocí tlačítek na kartě Domů |
|-------------------------------------------------|
| Formátování pomocí dialogového okna Písmo       |

3

| Formátování odstavce                               | 95  |
|----------------------------------------------------|-----|
| Formátování odstavce pomocí tlačítek na kartě Domů | 96  |
| Formátování pomocí dialogového okna Odstavec       | 96  |
| Odstavcové zarážky a jejich využití                | 99  |
| Způsoby zarovnání odstavce                         | 100 |
| Použití tabulátorů a jejich význam                 | 101 |
| Vytvoření tabulátorů                               | 101 |
| Odstranění tabulátorů                              | 102 |
| Práce s tabulátory                                 | 103 |
| Vytvoření odrážkového seznamu                      | 104 |
| Vytvoření číslovaného seznamu                      | 105 |
| Vytvoření víceúrovňového seznamu                   | 107 |
| Otázky a odpovědi                                  | 109 |

| 111 |
|-----|
| 112 |
| 112 |
| 114 |
| 120 |
| 120 |
| 121 |
| 122 |
| 123 |
| 125 |
| 126 |
| 130 |
| 131 |
| 132 |
| 133 |
| 134 |
| 136 |
| 137 |
| 139 |
| 139 |
| 141 |
| 1/1 |
| 142 |
|     |

| Velikost stránky                    | 143 |
|-------------------------------------|-----|
| Sloupce                             | 143 |
| Konec stránky a oddílů              | 145 |
| Nastavení číslování řádků           | 145 |
| Pokročilé nastavení vzhledu stránky | 146 |
| Náhled před tiskem                  | 147 |
| Tisk dokumentu                      | 148 |
| Použití automatického formátování   | 150 |
| Rychlé části                        | 151 |
| Zobrazit formátování                | 152 |
| Oddíly                              | 154 |
| Ohraničení                          | 157 |
| Ohraničení a stínování textu        | 157 |
| Ohraničení tabulky                  | 158 |
| Ohraničení plovoucího objektu       | 158 |
| Rychlé vytvoření vodorovné čáry     | 158 |
| Pozadí a ohraničení stránky         | 159 |
| Vodoznak                            | 159 |
| Barva stránky                       | 160 |
| Ohraničení stránky                  | 160 |
| Titulní stránka                     | 161 |
| Stínování                           | 162 |
| Iniciály                            | 163 |
| Otázky a odpovědi                   | 165 |
|                                     |     |

#### 6

# Odkazy, citace, obsah a rejstřík

| Záložky v dokumentu                               | 168 |
|---------------------------------------------------|-----|
| Poznámky pod čarou                                | 169 |
| Jak vkládat poznámku pod čarou a vysvětlivky      | 170 |
| Změna způsobu označení poznámek                   | 170 |
| Záměna poznámek pod čarou za vysvětlivky a naopak | 171 |
| Další práce s poznámkami pod čarou                | 172 |
| Vícenásobný odkaz na jednu poznámku               | 172 |
| Odstranění poznámek                               | 173 |
| Vytvoření bibliografie                            | 174 |
| Přidání nové citace a pramene do dokumentu        | 174 |
| Vyhledání pramene                                 | 175 |
| Úprava zástupného textu citace                    | 176 |

| Vytvoření bibliografie                     | 177 |
|--------------------------------------------|-----|
| Uložení bibliografie jako stavebního bloku | 178 |
| Titulky                                    | 178 |
| Křížové odkazy                             | 179 |
| Seznam obrázků                             | 181 |
| Obsah dokumentu                            | 182 |
| Vytvoření obsahu                           | 182 |
| Ruční vytvoření obsahu                     | 184 |
| Práce s obsahem                            | 184 |
| Vytvoření rejstříku                        | 185 |
| Ruční označení položek rejstříku           | 185 |
| Automatické označení položek rejstříku     | 185 |
| Vygenerování rejstříku do dokumentu        | 187 |
| Vytvoření hypertextového odkazu            | 188 |
| Otázky a odpovědi                          | 190 |

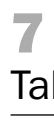

| Vytvoření tabulky   Vytvoření tabulky zadáním parametrů   Vytvoření tabulky kreslením   Výběr oblastí v tabulce   Vkládání hodnot a objektů do tabulky   Formátování tabulky   Styly tabulky   Ohraničení a stínování tabulky   Úprava tabulky   Zarovnání buněk uvnitř tabulky   Použití tabulátorů v tabulce   Přidání či ubrání buněk tabulky   Sloučení a rozdělení buněk   Úprava šířky sloupců a výšky řádků   Konverze mezi textem a tabulkou   Odstranění ohraničujících čar   Řazení dat v tabulce   Výpočty v tabulce   Výpočty v tabulce     | .91 |
|----------------------------------------------------------------------------------------------------|-----|
| Vytvoření tabulky zadáním parametrů<br>Vytvoření tabulky kreslením<br><b>Výběr oblastí v tabulce</b><br><b>Vkládání hodnot a objektů do tabulky</b><br><b>Formátování tabulky</b><br>Styly tabulky<br>Ohraničení a stínování tabulky<br>Úprava tabulky<br>Zarovnání buněk uvnitř tabulky<br>Použití tabulátorů v tabulce<br>Přidání či ubrání buněk tabulky<br>Sloučení a rozdělení buněk<br>Úprava šířky sloupců a výšky řádků<br>Konverze mezi textem a tabulkou<br>Odstranění ohraničujících čar<br><b>Řazení dat v tabulce</b><br>Výpočty v tabulce | 192 |
| Vytvoření tabulky kreslením<br>Výběr oblastí v tabulce<br>Vkládání hodnot a objektů do tabulky<br>Formátování tabulky<br>Styly tabulky<br>Ohraničení a stínování tabulky<br>Úprava tabulky<br>Zarovnání buněk uvnitř tabulky<br>Použití tabulátorů v tabulce<br>Přidání či ubrání buněk tabulky<br>Sloučení a rozdělení buněk<br>Úprava šířky sloupců a výšky řádků<br>Konverze mezi textem a tabulkou<br>Odstranění ohraničujících čar<br><b>Řazení dat v tabulce</b><br>Výpočty v tabulce                                                             | 194 |
| Výběr oblastí v tabulce   Vkládání hodnot a objektů do tabulky   Formátování tabulky   Styly tabulky   Ohraničení a stínování tabulky   Úprava tabulky   Zarovnání buněk uvnitř tabulky   Použití tabulátorů v tabulce   Přidání či ubrání buněk tabulky   Sloučení a rozdělení buněk   Úprava šířky sloupců a výšky řádků   Konverze mezi textem a tabulkou   Odstranění ohraničujících čar <b>Řazení dat v tabulce</b> Výpočty v tabulce   Výpočty v tabulce                                                                                          | 195 |
| Vkládání hodnot a objektů do tabulky   Formátování tabulky   Styly tabulky   Ohraničení a stínování tabulky   Úprava tabulky   Zarovnání buněk uvnitř tabulky   Použití tabulátorů v tabulce   Přidání či ubrání buněk tabulky   Sloučení a rozdělení buněk   Úprava šířky sloupců a výšky řádků   Konverze mezi textem a tabulkou   Odstranění ohraničujících čar <b>Řazení dat v tabulce</b> Výpočty v tabulce   Výpočty v tabulce                                                                                                    | 195 |
| Formátování tabulky<br>Styly tabulky<br>Ohraničení a stínování tabulky<br>Úprava tabulky<br>Zarovnání buněk uvnitř tabulky<br>Použití tabulátorů v tabulce<br>Přidání či ubrání buněk tabulky<br>Sloučení a rozdělení buněk<br>Úprava šířky sloupců a výšky řádků<br>Konverze mezi textem a tabulkou<br>Odstranění ohraničujících čar<br>Řazení dat v tabulce<br>Výpočty v tabulce                                                                                                    | 196 |
| Styly tabulky<br>Ohraničení a stínování tabulky<br>Úprava tabulky<br>Zarovnání buněk uvnitř tabulky<br>Použití tabulátorů v tabulce<br>Přidání či ubrání buněk tabulky<br>Sloučení a rozdělení buněk<br>Úprava šířky sloupců a výšky řádků<br>Konverze mezi textem a tabulkou<br>Odstranění ohraničujících čar<br><b>Řazení dat v tabulce</b><br>Výpočty v tabulce                                                                                                    | 197 |
| Ohraničení a stínování tabulky<br>Úprava tabulky<br>Zarovnání buněk uvnitř tabulky<br>Použití tabulátorů v tabulce<br>Přidání či ubrání buněk tabulky<br>Sloučení a rozdělení buněk<br>Úprava šířky sloupců a výšky řádků<br>Konverze mezi textem a tabulkou<br>Odstranění ohraničujících čar<br><b>Řazení dat v tabulce</b><br>Výpočty v tabulce                                                                                                    | 197 |
| Úprava tabulky<br>Zarovnání buněk uvnitř tabulky<br>Použití tabulátorů v tabulce<br>Přidání či ubrání buněk tabulky<br>Sloučení a rozdělení buněk<br>Úprava šířky sloupců a výšky řádků<br>Konverze mezi textem a tabulkou<br>Odstranění ohraničujících čar<br><b>Řazení dat v tabulce</b><br>Výpočty v tabulce                                                                                                    | 199 |
| Zarovnání buněk uvnitř tabulky<br>Použití tabulátorů v tabulce<br>Přidání či ubrání buněk tabulky<br>Sloučení a rozdělení buněk<br>Úprava šířky sloupců a výšky řádků<br>Konverze mezi textem a tabulkou<br>Odstranění ohraničujících čar<br><b>Řazení dat v tabulce</b><br>Výpočty v tabulce<br>Výpočty v tabulce                                                                                                    | 200 |
| Použití tabulátorů v tabulce<br>Přidání či ubrání buněk tabulky<br>Sloučení a rozdělení buněk<br>Úprava šířky sloupců a výšky řádků<br>Konverze mezi textem a tabulkou<br>Odstranění ohraničujících čar<br><b>Řazení dat v tabulce</b><br>Výpočty v tabulce<br>Výpočt v tabulce za použití hodnoty mimo tabulku                                                                                                    | 201 |
| Přidání či ubrání buněk tabulky<br>Sloučení a rozdělení buněk<br>Úprava šířky sloupců a výšky řádků<br>Konverze mezi textem a tabulkou<br>Odstranění ohraničujících čar<br><b>Řazení dat v tabulce</b><br><b>Výpočty v tabulce</b><br>Výpočet v tabulce za použití hodnoty mimo tabulku                                                                                                    | 202 |
| Sloučení a rozdělení buněk<br>Úprava šířky sloupců a výšky řádků<br>Konverze mezi textem a tabulkou<br>Odstranění ohraničujících čar<br><b>Řazení dat v tabulce</b><br><b>Výpočty v tabulce</b><br>Výpočet v tabulce za použití hodnoty mimo tabulku                                                                                                    | 203 |
| Úprava šířky sloupců a výšky řádků<br>Konverze mezi textem a tabulkou<br>Odstranění ohraničujících čar<br><b>Řazení dat v tabulce</b><br><b>Výpočty v tabulce</b><br>Výpočet v tabulce za použití hodnoty mimo tabulku                                                                                                    | 204 |
| Konverze mezi textem a tabulkou<br>Odstranění ohraničujících čar<br><b>Řazení dat v tabulce</b><br><b>Výpočty v tabulce</b><br>Výpočet v tabulce za použití hodnoty mimo tabulku                                                                                                    | 204 |
| Odstranění ohraničujících čar<br><b>Řazení dat v tabulce</b><br><b>Výpočty v tabulce</b><br>Výpočet v tabulce za použití hodnoty mimo tabulku                                                                                                    | 205 |
| Řazení dat v tabulce<br>Výpočty v tabulce<br>Výpočet v tabulce za použití hodnoty mimo tabulku                                                                                                    | 206 |
| <b>Výpočty v tabulce</b><br>Výpočet v tabulce za použití hodnoty mimo tabulku                                                                                                    | 206 |
| Výpočet v tabulce za použití hodnotv mimo tabulku                                                                                                    | 207 |
| j                                                                                                    | 208 |
| Vložení hodnoty z tabulky do textu                                                                                                    | 209 |
| Aktualizace vzorců                                                                                                    | 209 |
| Otázky a odpovědi                                                                                                    | 210 |

211

#### 8 Hromadná korespondence

| Hromadná korespondence                                  | 212 |
|---------------------------------------------------------|-----|
| Tvorba dokumentů hromadné korespondence pomocí průvodce | 213 |
| Výběr typu dokumentu                                    | 213 |
| Výběr počátečního dokumentu                             | 214 |
| Výběr zdroje dat                                        | 217 |
| Vložení slučovacích polí do dokumentu                   | 220 |
| Zobrazení náhledu                                       | 221 |
| Dokončení hromadné korespondence                        | 221 |
| Vytvoření a tisk jednotlivých obálek a štítků           | 225 |
| Vytvoření jedné obálky                                  | 225 |
| Vytvoření stránky štítků                                | 227 |
| Otázky a odpovědi                                       | 228 |

| Práce s objekty, grafy, SmartArty a jinými objekty                | 231 |
|-------------------------------------------------------------------|-----|
| Kliparty                                                          | 232 |
| Hledání klipartu                                                  | 233 |
| Přidání klipu do Galerie médií                                    | 234 |
| Přidání popisku ke klipartům                                      | 235 |
| Zobrazení vlastností klipu                                        | 235 |
| Zobrazení Galerie médií                                           | 236 |
| Vložení obrázku ze souboru                                        | 236 |
| Formátování klipartů a obrázků                                    | 238 |
| Vložení textového pole                                            | 245 |
| Vložení textu a obrázku do textového pole                         | 246 |
| Úprava textového pole                                             | 246 |
| Obrazce                                                           | 247 |
| Použití kreslicího plátna                                         | 248 |
| Vytvoření WordArtu                                                | 249 |
| Formátování textových polí, obrazců, WordArtů a kreslicího plátna | 249 |
| Vytvoření vodoznaku                                               | 251 |
| Vytvoření SmartArtu                                               | 253 |
| Vložení grafu                                                     | 255 |
| Rozložení grafu                                                   | 257 |
| Název a popis grafu, jeho os a dat                                | 257 |
| Zobrazení a další formátování grafu                               | 258 |

| Vložení snímku obrazovky | 259 |
|--------------------------|-----|
| Otázky a odpovědi        | 259 |

### **10** Spolupráce

| polupráce                                                      | 261 |
|----------------------------------------------------------------|-----|
| Práce s komentáři                                              | 262 |
| Vkládání komentářů                                             | 262 |
| Nastavení možností komentářů                                   | 263 |
| Úpravy komentářů                                               | 264 |
| Sledování změn v dokumentu                                     | 266 |
| Zobrazení změn                                                 | 267 |
| Způsob zvýraznění změn                                         | 268 |
| Označení změny                                                 | 268 |
| Úprava změny                                                   | 268 |
| Přijmutí a odmítnutí změny                                     | 269 |
| Společné akce pro komentáře a revize                           | 270 |
| Barvy                                                          | 270 |
| Bubliny                                                        | 270 |
| Podokno revizí                                                 | 270 |
| Změny týkající se sledovaných změn a komentářů na kartě Revize | 271 |
| Tisk komentářů a sledovaných změn                              | 271 |
| Porovnání dvou dokumentů                                       | 272 |
| Porovnání dvou dokumentů vedle sebe                            | 272 |
| Právní porovnání                                               | 273 |
| Formuláře                                                      | 275 |
| Vkládání ovládacích prvků                                      | 276 |
| Zamčení formuláře                                              | 281 |
| Makra                                                          | 282 |
| Zamknutí dokumentu proti změnám                                | 283 |
| Odeslání dokumentu e-mailem                                    | 284 |
| Uložení na web SharePoint                                      | 285 |
| Publikování dokumentu na web Windows Live                      | 288 |
| Publikování dokumentu jako příspěvku do blogu                  | 292 |
| Otázky a odpovědi                                              | 294 |

#### **11** Vazby na další programy

| /azby na další programy                              | 295 |
|------------------------------------------------------|-----|
| Vazby mezi programy                                  | 296 |
| Vazba mezi dokumentem Wordu a sešitem Excelu         | 301 |
| Vložení tabulky z Excelu do Wordu                    | 301 |
| Vložení grafu z Excelu do Wordu                      | 305 |
| Vložení seznamu Excelu                               | 306 |
| Vložení tabulky z Wordu do Excelu                    | 307 |
| Vazba mezi dokumentem Wordu a prezentací PowerPointu | 308 |
| Poslání prezentace PowerPointu na dokument Wordu     | 308 |
| Poslání dokumentu Wordu do prezentace PowerPoint     | 311 |
| Otázky a odpovědi                                    | 312 |

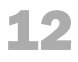

| Uživatelská nastavení programu Microsoft Word                  | 315 |
|----------------------------------------------------------------|-----|
| Úprava uživatelského rozhraní                                  | 316 |
| Přizpůsobení pásu karet                                        | 316 |
| Úprava panelu nástrojů Rychlý přístup                          | 318 |
| Vytvoření vlastních klávesových zkratek                        | 319 |
| Nastavení jazyka zobrazení, nápovědy a popisu ovládacích prvků | 320 |
| Zobrazení dokumentu                                            | 320 |
| Zobrazení programu Microsoft Word                              | 320 |
| Zobrazení obsahu dokumentu                                     | 321 |
| Zobrazení netisknutelných znaků na obrazovce                   | 324 |
| Nastavení zobrazení, ve kterém chcete otevírat přílohy e-mailů | 324 |
| Zobrazení dokumentu v chráněném zobrazení                      | 325 |
| Formát textu a obrázků                                         | 326 |
| Výchozí nastavení formátu při vkládání kopírovaného objektu    | 326 |
| Nastavení chování textu při úpravách dokumentu                 | 328 |
| Nastavení velikosti a kvality obrázků                          | 329 |
| Jazyk, automatické opravy, kontrola pravopisu a gramatiky      | 329 |
| Nastavení jazyka pro úpravu dokumentu                          | 329 |
| Nastavení kontroly pravopisu a mluvnice                        | 330 |
| Automatické opravy                                             | 331 |
| Uložení dokumentu                                              | 334 |
| Tisk dokumentu                                                 | 336 |
| Zabezpečení                                                    | 336 |
| Otázky a odpovědi                                              | 337 |

\_

| Přílohy                                                    | 339 |
|------------------------------------------------------------|-----|
| Novinky v programu Microsoft Word 2010                     | 340 |
| Jednotný vzhled všech programů                             | 340 |
| Navigační okno                                             | 340 |
| Chráněné zobrazení                                         | 340 |
| Živý náhled při vkládání kopírovaného objektu do dokumentu | 341 |
| Textové efekty                                             | 341 |
| Vložení snímku obrazovky do dokumentu                      | 341 |
| Nové tipy SmartArtů                                        | 341 |
| Odstranění pozadí z obrázku                                | 341 |
| Odstraněné tlačítko Bubliny při práci s revizemi           | 342 |
| Uložení dokumentu na web Windows Live                      | 342 |
| Mapa ovládání                                              | 343 |
| Klávesové zkratky                                          | 350 |
| Práce s dokumenty nebo webovými stránkami                  | 350 |
| Běžné úkoly v aplikaci Microsoft Office Word               | 351 |
| Úpravy a přesunutí textu a obrázků                         | 352 |
| Formátování znaků a odstavců                               | 355 |
| Rejstřík                                                   | 357 |

# Úvodem

Textový editor Microsoft Word 2010 je součástí sady programů Microsoft Office 2010. Novinkou sady Microsoft Office 2010 je, že vytvořené dokumenty můžete jednoduše umísťovat na web, kde je pak můžete číst, upravovat nebo je sdílet se svými kolegy či kamarády.

V programu Microsoft Word 2010 můžete vytvářet textové dokumenty, ale můžete sem i vkládat informace z jiných programů. Dokumenty pak můžete číst a upravovat kdekoliv a na různých zařízeních. Můžete je upravovat na počítači, kde máte nainstalované programy Office, nebo stačí mít jen přístup na Internet a upravovat je přímo ve webovém prohlížeči. K dokumentům máte přístup i přes telefon s nainstalovaným Microsoft Office Mobile.

Program Microsoft Word 2010 obsahuje zajímavé novinky, které vám usnadní práci s Wordem a zrychlí vytváření dokumentu.

Kniha je určena širokému okruhu uživatelů, kteří již mají částečné znalosti s užíváním produktu nebo jeho starší verze. Kniha poslouží každému, kdo se rozhodne produkt ovládnout na uživatelské úrovni. Neměla by sloužit jen k přečtení, ale hlavně by měla sloužit jako pomocník při následné práci s Wordem. Každý čtenář by si v ní měl najít to, co potřebuje. Oproti základním příručkám obsahuje podrobnější a pokročilejší postupy, které umožňují využívat bohaté funkce programu.

Cílem knihy je představit uživatelům produkt komplexně tak, aby mohli kompletně a samostatně využívat podstatnou většinu uživatelských funkcí, především v kancelářích, ale také doma. Kromě práce s programem Microsoft Word se v knize seznámíte s podrobnou konfigurací programu a v přílohách najdete souhrn novinek, ale i seznam používaných klávesových zkratek. Dále zde najdete návod pro uživatele starších verzí programu, kteří znají zpaměti cesty k jednotlivým příkazům a potřebují se zorientovat ve struktuře nové verze.

#### Typografické konvence použité v knize

Ještě předtím než začneme knihu číst, je potřeba si vysvětlit základní pojmy a typografické konvence, které budeme v knize používat.

Běžný výkladový text je psaný obyčejným textem.

Všechny texty, které se objevují jako příkazy ve Wordu, například tlačítko **Tučné**, karta **Domů**, budou vysázeny tučně, přesně tak, jak je to vidět v této větě. Popisy na klávesnici budou vypsány zvláštním symbolem, např. Ctrl, Shift. Tam, kde je nutné zmáčknout kombinaci více kláves najednou, jsou uvedeny v pořadí, v jakém se mají stisknout, a mezi nimi je pak napsané znaménko +. Např. Ctrl+V.

AkceVýznamUkázatUmístit špičku kurzoru myši na určité místo na obrazovce bez stisknutí tlačítka.KlepnoutStisknout a vzápětí uvolnit tlačítko myši bez pohybu po podložce.PoklepatKlepnout dvakrát rychle za sebou.TáhnoutStisknout a držet tlačítko myši a pohybem po podložce přesouvat kurzor myši na obrazovce.

Akce, které se dají dělat myší, se rozlišují takto:

Kniha také obsahuje velké množství tipů a návodů v podobě speciálních odstavců Poznámka, Tip a Důležité.

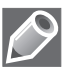

Tímto symbolem jsou označeny doplňující informace a poznámky na okraj.

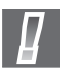

Tato ikona varuje před rizikovými operacemi a upozorňuje na důležité skutečnosti.

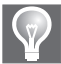

V takto označených odstavcích se dozvíte užitečné tipy, které obohatí, zefektivní a zrychlí vaši práci.

# Orientace v prostředí Wordu

#### V této kapitole:

Spuštění a ukončení programu Přepínání mezi otevřenými dokumenty Popis obrazovky programu, Pás karet Karty zobrazované v případě potřeby Panel nástrojů Rychlý přístup, Plovoucí minipanel nástrojů Spouštěče dialogových oken, Galerie, Živý náhled Práce s dokumentem, Koncepce dokumentu Složení stránky, Pravítka, Akce Tlačítka možností zobrazená v dokumentu, Nápověda V úvodní kapitole knížky se seznámíte s programem Microsoft Word 2010. Vyzkoušíte si jeho ovládání a principy práce s dokumenty.

# Spuštění a ukončení programu

V této části se naučíte spustit a ukončit program Microsoft Word 2010 v operačním systému Windows 7 (a v operačním systému Windows XP).

#### Spuštění programu Microsoft Word 2010 v operačním systému Windows 7 nebo Vista

Word 2010 můžete spustit několika způsoby. Dále je uveden popis několika těchto způsobů.

- Klepnete na tlačítko Start a v nabídce Všechny programy vyberete Microsoft Office a v seznamu program Microsoft Word 2010.
- Můžete si vytvořit ikonu zástupce Wordu na pracovní ploše, a tím urychlit spouštění programu. Word potom spouštíte poklepáním na zástupce. Ikonu na plochu umístíte tak, že najedete v nabídce Start → Všechny programy → Microsoft Office na ikonu programu Microsoft Word 2010 a buď ji přetáhnete myší na plochu, anebo na ikonu klepnete pravým tlačítkem myši a zvolíte volbu Odeslat → Plocha (vytvořit zástupce).
- Další způsob, jak urychlit spuštění, je připnutí ikony k nabídce Start (obrázek 1.1), aby byla k dispozici okamžitě, jakmile klepnete na tlačítko Start. K nabídce Start ji připojíte tak, že najedete na Start → Všechny programy → Microsoft Office na ikonu programu Microsoft Word 2010, klepnete na ni pravým tlačítkem myši a zvolíte volbu Připnout k nabídce Start.
- Další způsob, jak urychlit spuštění, je umístění ikony na hlavní panel (obrázek 1.1). Pokud ikona není na místě, umístíte ji tak, že najedete na Start → Všechny programy → Microsoft Office a na ikonu programu Microsoft Word 2010 klepnete pravým tlačítkem myši a zvolíte volbu Připnout na hlavní panel.

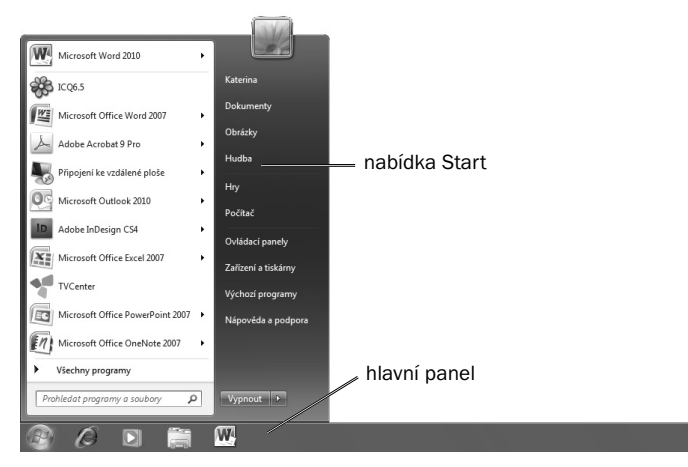

Obrázek 1.1: Nabídka Start a hlavní panel

- Pokud s Wordem pracujete každý den a potřebujete, aby se spustil rovnou při spuštění počítače, můžete program přidat mezi programy, které se spouští zároveň se systémem Windows. Postupujete při tom následovně. Zvolíte ve Windows příkaz Start → Všechny programy → Po spuštění. Na položce stisknete pravé tlačítko myši a zvolte příkaz Prozkoumat. Zobrazí se Průzkumník Windows s otevřenou složkou …\Po spuštění. Do této složky přetáhnete ikonu programu Microsoft Word 2010.
- V operačních systémech Windows Vista a 7 také můžete využít rychlého způsobu vyhledání programu pomocí řádku **Prohledat programy a soubory** přímo v nabídce **Start**. Stačí do tohoto řádku zadat pojem *word* a okamžitě dojde k vyhledání všech souborů a programů, které obsahují tento pojem v názvu. Jakmile je program vyhledán, můžete na něj klepnout, a tím ho rychle spustit.

#### Spuštění programu Microsoft Word 2010 v operačním systému Windows XP

Word 2010 můžete nainstalovat i na operační systém Windows XP. Dále je popis několika způsobů, jak spustíte program na tomto operačním systému.

- Klepnete na tlačítko Start a v nabídce Všechny programy vyberete Microsoft Office a Microsoft Word 2010.
- Aby se urychlilo spuštění, můžete si vytvořit na pracovní ploše Windows ikonu zástupce Wordu. Word potom spouštíte poklepáním na zástupce.
- Další způsob, jak urychlit spuštění, je přetáhnout ikonu levým tlačítkem myši na panel Snadné spuštění.
- Pokud Word spouštíte každý den a chtěli byste, aby se spustil rovnou při spuštění počítače, umístíte si ho do seznamu programů, které se spouštějí po spuštění operačního systému. Zvolíte ve Windows příkaz Start → Všechny programy → Po spuštění. Na položce stisknete pravé tlačítko myši a zvolíte příkaz Prozkoumat. Zobrazí se Průzkumník Windows s otevřenou složkou …\Po spuštění. Do této složky přetáhnete ikonu programu Microsoft Word 2010.
- Při spuštění můžete také využít příkaz Spustit v nabídce Start. V dialogovém okně Spustit zapíšete do pole Otevřít příkaz Winword a klepnete na tlačítko OK. Pokud je Word nainstalovaný, spustí se.

#### Zavření programu Microsoft Word 2010

V případě, že máte otevřených více dokumentů a chcete všechny najednou zavřít a se soubory zavřít i program, zvolíte na kartě **Soubor** a příkaz **Konec** (obrázek 1.2).

Poznámka: Při prvním spuštění programu Microsoft Word 2010 vás uvítá obrazovka, ve které můžete nastavit výchozí formát pro práci se systémem sady Microsoft Office 2010. Máte zde na výběr dvě možnosti. Volbou Otevřené formáty Office Open XML nastavíte výchozí použití formátu souborů navrženého firmou Microsoft pro podporu všech funkcí systému. Volbou Formáty OpenDocument nastavíte výchozí použití formátů souborů ODF navržených pro podporu funkcí kancelářských aplikací od jiných výrobců. Toto nastavení můžete v průběhu práce kdykoliv změnit v dialogovém okně Možnosti aplikace Word.